## **UVAFinance**

## PaymentWorks: Invite a Payee Quick Reference Guide

## Invite a Payee Overview

This Quick Reference Guide (QRG) is designed to walk a **user** through the **Invite a Payee** process in our PaymentWorks supplier management portal. After checking to ensure that the desired payee has not already registered or been invited to register, you can send the desired supplier or individual payee an invitation to register in our PaymentWorks supplier management system.

## Procedure

Once logged into PaymentWorks:

1. Click on Vendor Master Updates.

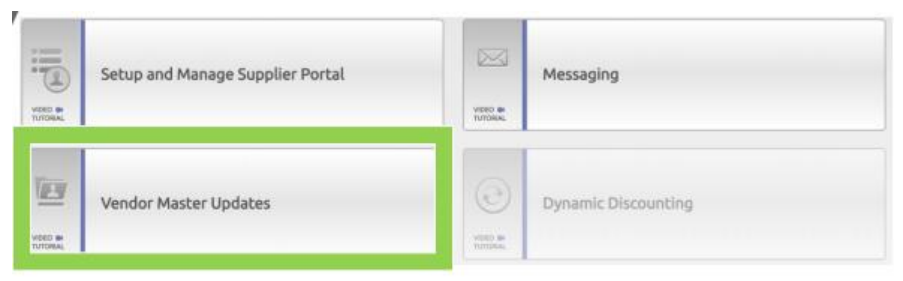

2. Click on the New Vendors tab.

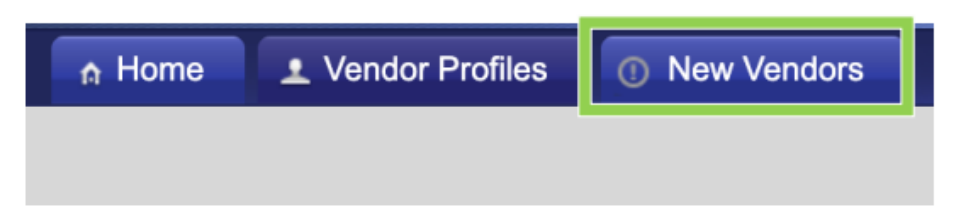

3. Click on the Send Invitation button.

| Filter Results:          |    |
|--------------------------|----|
| Vendor Name:             | P  |
| Vendor #:                | ٩  |
| Contact E-Mail:          | ٩  |
| Invitation<br>Approval:  | \$ |
| Invitation<br>Delivered: | \$ |
| Account<br>Created:      | \$ |
| Registration<br>Form:    | \$ |
| Source:                  | \$ |
| Invitation<br>Initiator: | م  |
| Clear Filters            |    |

- 4. The Invite New Vendor screen will appear.
  - a. Enter Supplier/Individual Name
  - b. Enter Contact Email Address
  - c. Enter Initiator's Department
  - d. Enter your phone number
  - e. Select if they are a supplier or an individual payee
  - f. Enter a personalized message to the payee, if desired.
  - g. When completed, click **Send**.

|         | Company/Individual Name:" |     |
|---------|---------------------------|-----|
|         | Contact E-Mail.*          |     |
|         | Verify Contact E-Mail:"   |     |
|         | Initiator Department."    |     |
|         | Initiator Phone Number:*  |     |
|         | Required Field            | , i |
| Regis   | stration Form:            |     |
| - Cho   | oose One -                | ~   |
| - Cho   | aase One -<br>lier        |     |
| Indiv   | idual Payee               |     |
| rsonali | zed Message:              |     |
|         |                           |     |
|         |                           |     |
|         |                           |     |

|      | The difference between a supplier and an individual payee:                                                                                                    |   |  |
|------|----------------------------------------------------------------------------------------------------|---|--|
| NOTE | • A supplier is a person or company providing goods or services to the Univer<br>We will procure these goods or services through a Purchase Order.                                                                                                    |   |  |
|      | • An individual payee is a person receiving payment for:                                                                                                    |   |  |
|      | <ul> <li>Being a research participant</li> <li>Non-employee individual seeking reimbursement</li> <li>Non-employee individual to whom the university is providing a monetary gift</li> <li>Non-employee individual receiving a royalty payment</li> <li>Non-employee individual we are paying an honorarium</li> <li>Individual that is a Pre/Post Doc Fellow or Grad student receiving a stipend</li> </ul> | 1 |  |
|      |                                                                                                    |   |  |

- 5. A confirmation that the invitation has been send will appear. Click OK
- 6. Here is a sample of the invitation that will be sent to the supplier/individual:

.

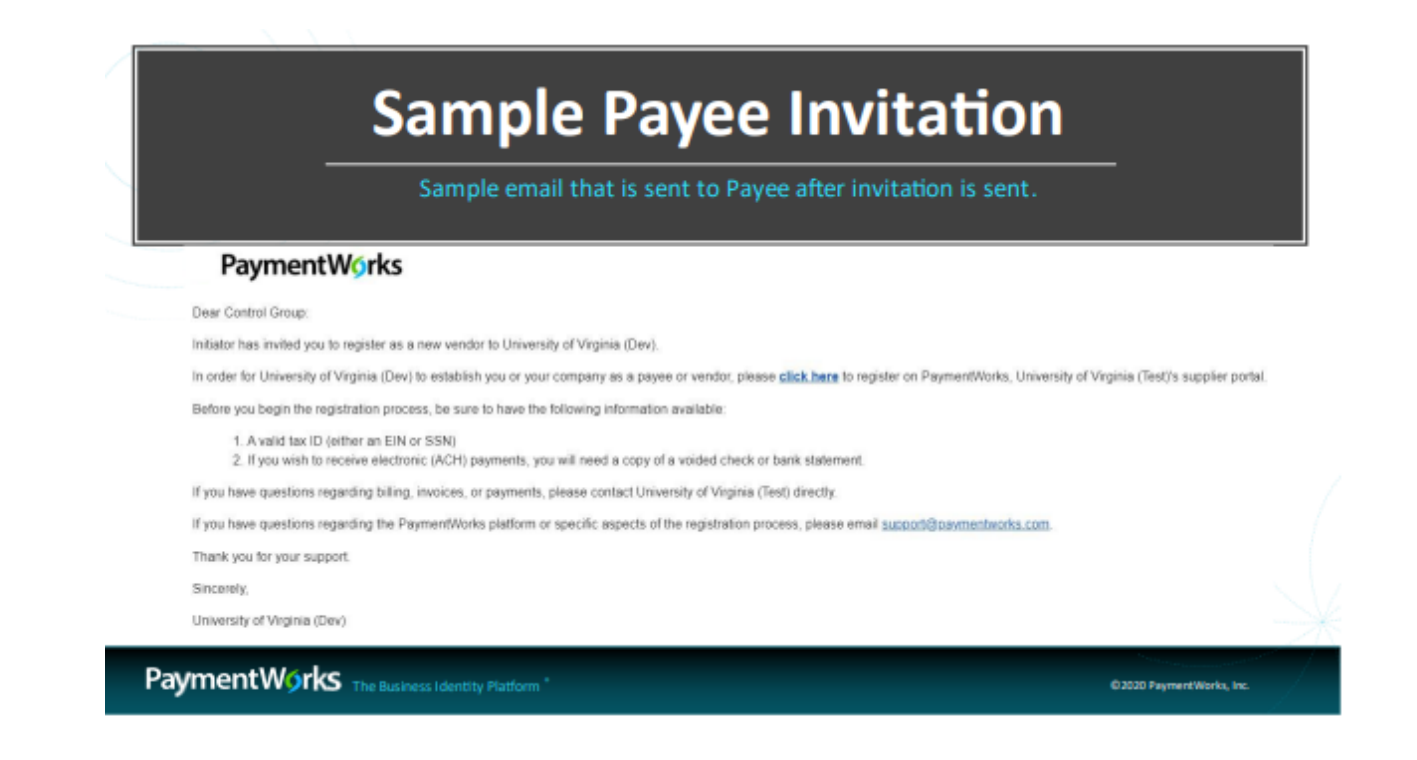

You have successfully completed this task.